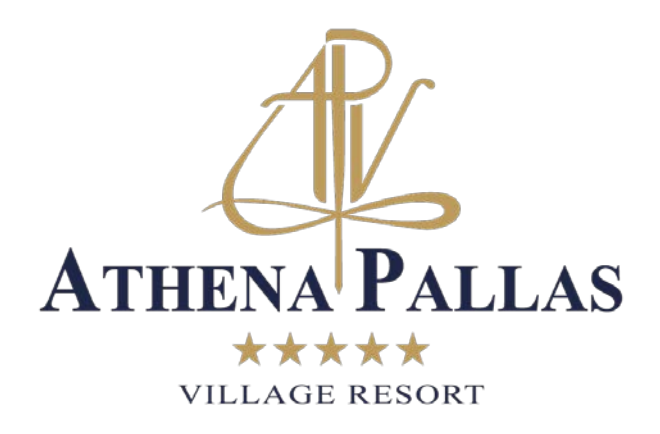

## ATHENA PALLAS VILLAGE

## **ONLINEPROCEDURE**

Please enter the website of the ACROTEL Hotels & Resorts: <u>www.acrotel.gr</u> and click on "**Athena Pallas Village**"

- 1. Click on "BOOK ONLINE"
  - a) Check-in\*Select the desired date of arrival
  - b) Staying for \*Select the desired number of nights
  - c) Rooms\* Select the desired number of rooms
  - d) Adults\* Select the desired number of adults.
  - e) Children Select the desired <u>number of children</u>, if needed.
  - f) Infants Select the desired <u>number of infants</u>, if needed.
- After completing all the above, please click the button "Availability Search" and then you will be on the Availability Plan for Athena Pallas Village page of our hotel.
- 3. To get the right offer and rates for the IOLTS 2015 you have to put the following promotional code in the field.

IOLTS2015

\*for the Athena Pallas Village

- 4. Select room type and rate you desire based on the initial criteria you provided and click on **Book This**.
- 5. Fill in the Guest Details which is required.
- 6. Fill in your credit card details and click on the button I accept the booking terms & conditions and then Confirm & Book.
- 7. Your reservation is confirmed, and a confirmation of your booking will be sent directly to your email.

We thank you for your time and preference and we look forward to welcoming you in our hotels.